# **Clearing Saved Login Credentials**

Last Modified on 11/10/2021 2:47 pm EST

This guide explains how to troubleshoot when login credentials from a previous user are preventing a new user from accessing aACE. It is intended for beginning users.

When a new employee will be using a previous team member's account for accessing aACE, the workstation used may cause difficulties. If that computer has stored the old login credentials, FileMaker will use this info to auto-login with the old account.

The steps for resolving this issue depend on how exactly you are accessing aACE:

• Using a Launcher — Follow *only* the instructions below for Manually Clearing Stored Credentials.

Note: Using the shift-click method on a launcher file will not work.

• Using 'Show Hosts' in FileMaker — Follow either the instructions below for Interrupting the Automatic Login Process or for Manually Clearing Stored Credentials.

You can resolve this trouble during the login process or by manually clearing stored credentials.

### Interrupting the Automatic Login Process

When you access aACE as a local file set, you can use the keyboard to force the login dialog to display and to enter new user credentials.

#### Mac

Double-click the fmp12 file and immediately hold down the **Option** key.

At the login dialog, enter the new credentials. If you mark the flag to 'Save password in Keychain Access', these new credentials will become the default user account on the workstation.

#### PC

Hold down the **Shift** key while you double-click the fmp12 file.

At the login dialog, enter the new credentials. If you mark the flag to 'Save password in Credential Manager', these new credentials will become the default user account on the workstation.

## **Manually Clearing Stored Credentials**

When you access aACE with a launcher, you must use the following steps for Mac or PC to remove the previous user's login credentials.

#### Mac

- 1. In the Finder list of Applications, double-click **Utilities**, then double-click **Keychain Access**.
- 2. In the Keychains used for login, click the column heading Kind to sort the list.

| ••• + (i)                                      |                                                                                                    |                                   |                           | Q Ç          | 8            |
|------------------------------------------------|----------------------------------------------------------------------------------------------------|-----------------------------------|---------------------------|--------------|--------------|
| Keychains<br>iclored<br>System<br>System Roots | ACEsoft Boise<br>Kind: AirPort network password<br>Account: aACEsoft Boise<br>Where: AirPort<br>Modified: Feb 7, 2019 at 12:28:00 PM |                                   |                           |              |              |
|                                                | Name                                                                                                    | Kind                              | Date Modified             | Expires      | Keychain     |
|                                                | 📰 VeriSign Class 3 Public Primary Certification Authority - G4                                                                       | certificate                       |                           | Jan 18, 203  | System Roots |
|                                                | VeriSign Class 3 Public Primary Certification Authority - G5                                                                         | certificate                       |                           | Jul 16, 2036 | System Roots |
|                                                | 📴 VeriSign Universal Root Certification Authority                                                                                    | certificate                       |                           | Dec 1, 2037  | System Roots |
|                                                | 📴 Visa eCommerce Root                                                                                                    | certificate                       |                           | Jun 23, 202  | System Roots |
|                                                | Visa Information Delivery Root CA                                                                                                    | certificate                       |                           | Jun 29, 202  | System Roots |
|                                                | 📴 VRK Gov. Root CA                                                                                                    | certificate                       |                           | Dec 18, 202  | System Roots |
|                                                | XRamp Global Certification Authority                                                                                                 | centricate                        |                           | Dec 31, 203  | System Roots |
|                                                | ACEv5v0                                                                                                    | FileMaker Pro Advanced password   | Today, 10:09 AM           |              | login        |
| Category                                       | k demo.aacesoft.com                                                                                                    | FileMaker Pro Advanced password   | act 16, 2018 at 1:08:19   |              | login        |
| All Itama                                      | / DEMO_aACEv5v0                                                                                                    | FileMaker Pro Advanced password   | Jin 22, 2019 at 1:22:22   |              | login        |
| All items                                      | ∠ dev.aacesoft.com                                                                                                    | FileMaker Pro Advanced password   | 9ep 17, 2018 at 10:23:13  |              | login        |
| Z Passwords                                    | ∠ dev.aacesoft.net                                                                                                    | FileMaker Pro Advanced password   | Jan 28, 2019 at 10:09:13  |              | login        |
| Secure Notes                                   | handoff-decryption-key-D488F360-8A3B-4F72-A562-73F25692FB                                                                            | 0A Handoff Decryption Key         | Feb 11, 2019 at 9:32:12   |              | login        |
| My Certificates                                | 2 handoff-own-encryption-key                                                                                                    | Handoff Encryption Key            | Today, 10:23 AM           |              | login        |
| 🖗 Keys                                         | Microsoft Office Credentials                                                                                                    | MicrosoftOffice15_2_Data:live:cid | Mar 1, 2019 at 8:10:55 AM |              | login        |
| Certificates                                   | com.apple.kerberos.kdc                                                                                                    | private key                       |                           |              | System       |
|                                                | com.apple.systemdefault                                                                                                    | private key                       |                           |              | System       |
|                                                | iMessage Encryption Key                                                                                                    | private key                       |                           |              | login        |
|                                                | com.apple.kerberos.kdc                                                                                                    | public key                        |                           |              | System       |
|                                                | e com.apple.systemdefault                                                                                                    | public key                        |                           |              | System       |
|                                                | IMessage Encryption Key                                                                                                    | public key                        |                           |              | login        |
|                                                | accounts.google.com (mamavincere9@gmail.com)                                                                                         | Web form password                 | Nov 8, 2017 at 11:33:30   |              | iCloud       |
|                                                | accounts.google.com (scot.hanson@aacesoft.com)                                                                                       | Web form password                 | Nov 2, 2018 at 8:40:40    |              | iCloud       |
|                                                | 🧟 accounts google.com (storyscot@gmail.com)                                                                                          | Weh form nassword                 | Nov 2 2018 at 8:40:40     |              | iCloud       |

- 3. Scroll through the list to locate the credentials with the Kind noted as "FileMaker..." passwords.
- 4. Find the entry named "aACE" or "aACEv5v0", right-click it (or Control+click), and select **Delete...**
- At the confirmation dialog, click **Delete**.
  The next time you access aACE, the login dialog will display.

#### PC

- 1. Click the Windows icon / Start button, then type "**Credential Manager**" in the search field and press **Enter**.
- 2. In the Credential Manager dialog, click **Windows Credentials**.
- 3. In the list of Generic Credentials, find the entry named "FMP: aACE" or "FMP: aACEv5v0", click the down arrow for that line to expand the details, then click **Remove**.

| Credential Manager                                             |                                                    |                                               |     | -                    |  |
|----------------------------------------------------------------|----------------------------------------------------|-----------------------------------------------|-----|----------------------|--|
| ← → → ↑ 🐻 > Control Panel > User Accounts > Credential Manager |                                                    |                                               | ~ Ŭ | Search Control Panel |  |
| Control Panel Home                                             | Manage your credentials                            |                                               |     |                      |  |
|                                                                | Manage your credentials                            |                                               |     |                      |  |
|                                                                | View and delete your saved logon information for w | ebsites, connected applications and networks. |     |                      |  |
|                                                                | Web Credentials                                    | Windows Credentials                           |     |                      |  |
|                                                                | Back up Credentials Restore Credentials            |                                               |     |                      |  |
|                                                                | Windows Credentials                                | Add a Windows credential                      |     |                      |  |
|                                                                | No Windows credentials.                            |                                               |     |                      |  |
|                                                                | Certificate-Based Credentials                      | Add a certificate-based credential            |     |                      |  |
|                                                                | No certificates.                                   |                                               |     |                      |  |
|                                                                | Generic Credentials                                | Add a generic credential                      |     |                      |  |
|                                                                | FMP: aACEv5v0                                      | Modified: Today 🔿                             |     |                      |  |
|                                                                | Internet or network address: FMP: aACEv5v0         |                                               |     |                      |  |
|                                                                | User name: your.name                               |                                               |     |                      |  |
|                                                                | Password: ••••••                                   |                                               |     |                      |  |
| See also                                                       | Persistence: Local computer                        |                                               |     |                      |  |
| User Accounts                                                  | Edit Remove                                        |                                               |     |                      |  |
|                                                                | FMP: DEMO_aACEv5v0                                 | Modified: 2/6/2019 🚫                          |     |                      |  |

4. At the confirmation dialog, click **Yes**. The next time you access aACE, the login dialog will display.